| Universidad de           | Recursos para la evaluación | Julio |
|--------------------------|-----------------------------|-------|
| Zaragoza                 | SCOPUS Author Details       | 2024  |
| Biblioteca Universitaria |                             |       |

## Acceso al perfil de un autor en Scopus o "Author details".

Seleccionar la opción de búsqueda "Authors" e introducir los datos del autor.

| 201            | Scopus                                                  | Search        | Sources | Lists   | SciVal ₹              | ? | Ŷ | 盦 | Create account | Sign in   |
|----------------|---------------------------------------------------------|---------------|---------|---------|-----------------------|---|---|---|----------------|-----------|
| Sta            | rt exploring                                            |               |         |         |                       |   |   |   |                |           |
| Discove        | er the most reliable, relevant, up-to-date research. Al | l in one plac | e.      |         |                       |   |   |   |                |           |
| ₿ Do           | cuments 🛛 Authors 📾 Affiliations                        |               |         |         |                       |   |   |   |                |           |
| Search         | using: Author name 🗸                                    |               |         |         |                       |   |   |   | Sear           | ch tips 🕐 |
| Enter<br>arsua | last name *<br>aga                                      |               |         | E<br>j. | nter first name<br>1. |   |   |   |                |           |
| Ente           | r affiliation name                                      |               |         |         |                       |   |   | _ |                |           |
|                |                                                         |               |         |         |                       |   |   |   | Sea            | arch Q    |

|                   |                                 |                                                                               |                                            | S                                                       | ort on:                | Document count (high-low) |        |                   |
|-------------------|---------------------------------|-------------------------------------------------------------------------------|--------------------------------------------|---------------------------------------------------------|------------------------|---------------------------|--------|-------------------|
|                   | Show documents                  | View citation overview                                                        | Request to n                               | nerge authors                                           |                        |                           |        |                   |
| Autho             | or                              | Documents                                                                     | <i>h</i> -index (i)                        | Affiliation                                             |                        |                           | City   | Country/Territory |
| 1 Arsua<br>Arsuag | iga, Juan Luis<br>ga, Jean Luis | 270                                                                           | 60                                         | Universidad Compluter                                   | nse de Ma              | drid                      | Madrid | Spain             |
| Arsuag            | ga, Juan L.                     | En la lista de entradas<br>asociado a una de las e<br>entradas, que recojan o | s de nombr<br>entradas de<br>distintas var | es, hacer clic sobre<br>l nombre (puede hab<br>iantes). | el enlace<br>per varia | e<br>s                    |        |                   |
| View              | last title 🗸                    |                                                                               |                                            |                                                         |                        |                           |        |                   |
|                   |                                 |                                                                               |                                            |                                                         |                        |                           |        |                   |
|                   |                                 |                                                                               |                                            |                                                         |                        |                           |        |                   |
|                   |                                 |                                                                               |                                            |                                                         |                        |                           |        |                   |
|                   |                                 |                                                                               |                                            |                                                         |                        |                           |        |                   |
|                   | V                               |                                                                               |                                            |                                                         |                        |                           |        |                   |

| Universidad de           | Recursos para la evaluación | Julio |
|--------------------------|-----------------------------|-------|
| Zaragoza                 | SCOPUS Author Details       | 2024  |
| Biblioteca Universitaria |                             |       |

El perfil de autor incluye, entre otras informaciones: "View more" (variantes de apellidos-nombre, afiliación actual y pasada, áreas de especialización) / "view all metrics" métricas (incluyendo índice H), referencias de sus documentos en Scopus y de los documentos citantes y relación de co-autores.

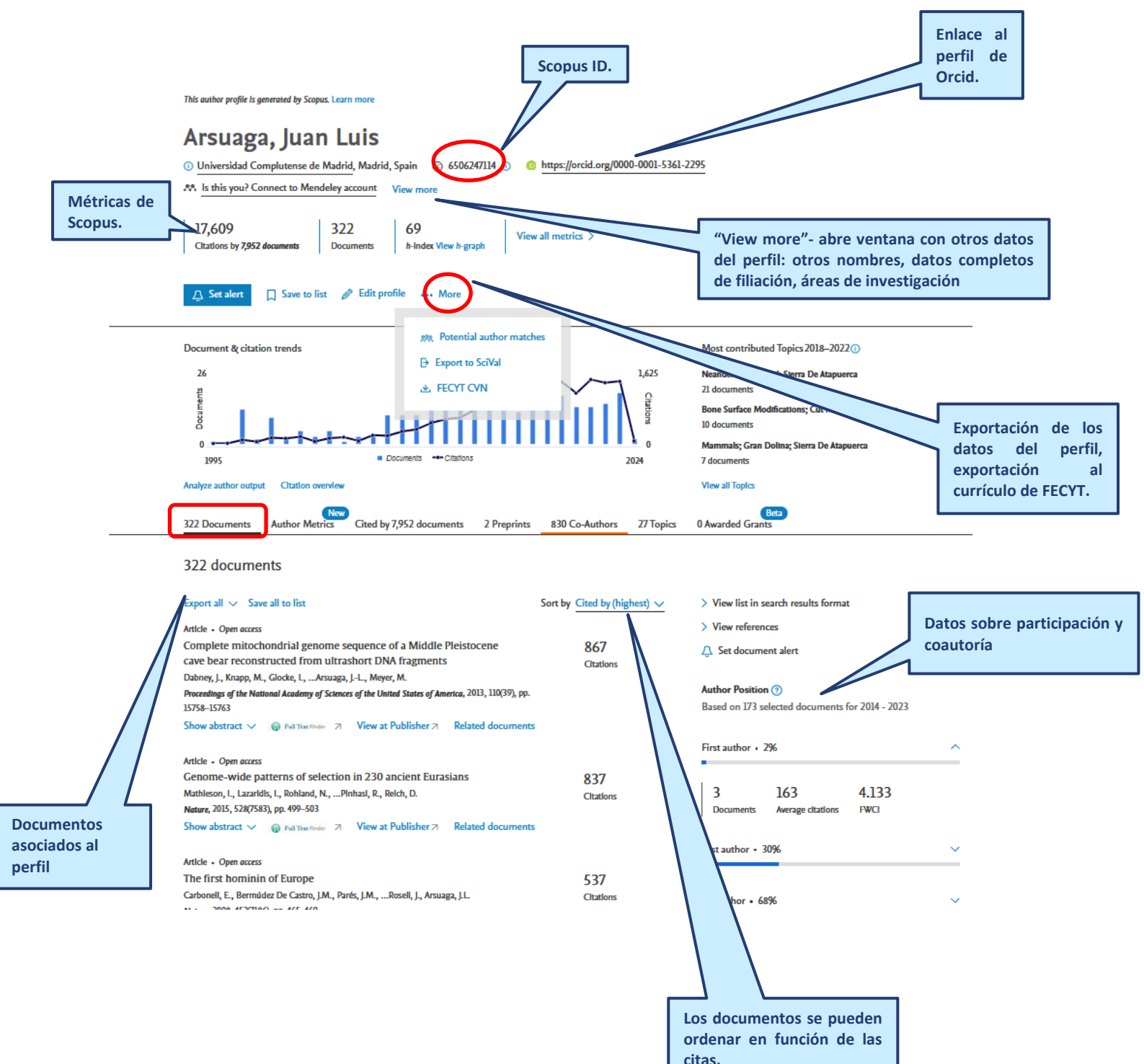